## FutureLearnアカウント登録方法のご案内

FutureLearnで公開されているコースを受講するには、アカウントを作成してから、コースの受講を申し込む必要があります。以下の手順に従ってご登録ください。

1. 「アカウント登録」をクリック後、右の登録画面が表示されます。

| 既にアカウントを                  | Sign in Register                                                                                                    |
|---------------------------|----------------------------------------------------------------------------------------------------|
| 持っている方は<br>Sign in に進む    | First name *                                                                                                    |
|                           | 名                                                                                                    |
|                           | Last name or initial *                                                                                                    |
|                           | 姓またはイニシャル                                                                                                    |
|                           | Email address *                                                                                                    |
|                           | Please check your email address to make sure it's correct.                                                                                                    |
|                           | メールアドレス                                                                                                    |
|                           | Choose a password (min. 10 characters) *                                                                                                    |
|                           | パスワード(10文字以上)                                                                                                    |
|                           | Stay up to date with emails about special<br>offers, new courses and recommendations<br>↑最新情報(特別なオファー、新しいコース、<br>おすすめのトピック)のメール受け取りを希望する場合はチェック                                                     |
| 入力を終えたら、<br>Registerをクリック | Register                                                                                                    |
|                           | By clicking register, I <b>confirm I am over 16</b> and I agree<br>to FutureLearn's <b>Terms &amp; Conditions</b> and <b>Privacy Policy</b> ,<br>and I agree to abide by the <b>Code of Conduct</b> |
|                           | Or                                                                                                    |
|                           | Register using Facebook Facebook · Google<br>アカウントでも登録できます                                                                                                    |
|                           | G Register using Google                                                                                                    |

2. 必要事項を入力して、一番下の「Register」をクリックします。

※初回登録時、登録メールアドレス宛にアカウント認証の案内(「Please confirm your email address」)が届きます。「Confirm your email address」を選択することで、認 証が完了します。 ※「Register」のフォーム送信後、パーソナライズのためのアンケート画面に移行する場 合があります。「I'll do this later」でスキップが可能です。

【Facebook・Googleアカウントをご使用の方へ】 FutureLearnのアカウント登録は、FacebookまたはGoogleアカウントでも登録すること ができます。

## コースページから新規アカウント登録を行う場合

## 1. コースページに表示される「Join course」をクリックします。

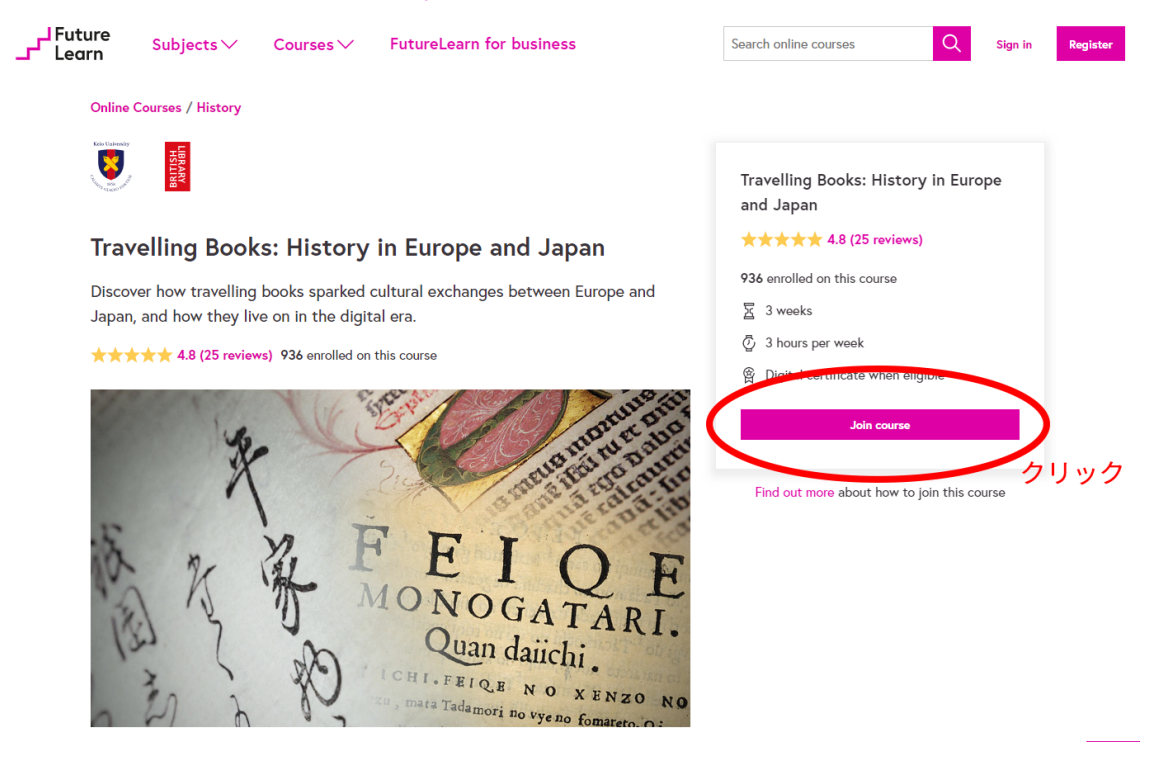

 前ページの「Register」画面が表示されますので、ご確認いただき、アカウント登録をお 願いします。